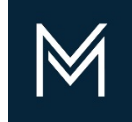

February 12, 2020

## Adding Projects

A How to Guide

Contractor Certification DIVISION OF CAPITAL ASSET MANAGEMENT AND MAINTENANCE

| Sections and Documentation                                |           |                                                                                       |
|-----------------------------------------------------------|-----------|---------------------------------------------------------------------------------------|
| Certification Type                                        | 🗭 Fill In | Incomplete: 0 completed of 1 required; 0 completed of 0 optional                      |
| Section 1: Contact Information                            | 🗭 Fill In | Incomplete: 0 completed of 4 required; 0 completed of 2 optional                      |
| Section 2: Business and Historical Information            | 🗭 Fill In | Incomplete: 1 completed of 9 required; 0 completed of 0 optional                      |
| Section 3: Personnel                                      | 🔶 Fill In | Incomplete: 0 completed of 4 required; 0 completed of 0 optional                      |
| Section 4: Project Requirements and Affiliation Questions | 🗭 Fill In | Incomplete: 0 completed of 2 required; 0 completed of 0 optional                      |
| Section 5: General Performance                            | 🗭 Fill In | Incomplete: 0 completed of 10 required; 0 completed of 0 optional                     |
| Section 6: Compliance with Laws                           | 🔶 Fill In | Incomplete: 0 completed of 12 required; 0 completed of 0 optional                     |
| Projects                                                  | Fil In    | Incomplete: <mark>O projects listed - O records complete; O records incomplete</mark> |
| Document List                                             | 🗭 Fill In | Incomplete: 0 attached of 8 mandatory; 0 attached of 6 required                       |

It's the Project Table section where you will list your completed and in progress jobs.

This will walk you through adding your jobs to the Projects Table.

As you can see from this view you can see how many projects you have listed before going into the table.

| ection Status                |                 |                                                                                                    |                                            |                                 |       |
|------------------------------|-----------------|----------------------------------------------------------------------------------------------------|--------------------------------------------|---------------------------------|-------|
| TATUS<br>EQUIREMENTS         |                 | 1         Incomplete: 0 projects listed - 0 record           A maximum of 40 records are permitted | ls complete; 0 records incomplete 🕕<br>ed. |                                 |       |
| ojects                       | 3               | 4                                                                                                  | 5                                          | 6                               | 7     |
| •                            | Project Details | Work Categories                                                                                    | Contacts                                   | Sub-trade Categories            |       |
| Project title                |                 | Work Category 1                                                                                    | Public Authority or Private Owner          | Sub-trade Work Category 1       | Notes |
|                              |                 | - Amo                                                                                              | Authority/owner name                       | Sub-trade Work Category 1 Amoun |       |
| Project number               |                 | Work Category 2                                                                                    | Contact full name (first & last)           | Sub-trade Work Category 2       |       |
| Total Contract Amount        | % Complete      | ✓ Amo                                                                                              | unt                                        | Sub-trade Work Category 2 Amoun | £     |
| Numbers only                 | Numbers only    | Work Category 3                                                                                    | Contact email                              | Sub-trade Work Category 3       |       |
| Contract Start<br>mm/dd/yyyy | - mm/dd/yyyy    | ✓ Amo                                                                                              | Organization Name                          | Sub-trade Work Category 3 Amoun | t     |
|                              |                 |                                                                                                    | Evaluator full name (first & last)         |                                 |       |
|                              |                 |                                                                                                    | Evaluator email                            |                                 |       |
| Project title                |                 | Work Category 1                                                                                    | Public Authority or Private Owner          | Sub-trade Work Category 1       | Notes |
|                              |                 | - Amo                                                                                              | Authority/owner name                       | Sub-trade Work Category 1 Amoun |       |
| Project number               |                 | Work Category 2                                                                                    | Contact full name (first & last)           | Sub-trade Work Category 2       |       |
| Total Contract Amount        | % Complete      | ✓ Amo                                                                                              | punt                                       | Sub-trade Work Category 2 Amoun |       |
| Numbers only                 | Numbers only    | Work Category 3                                                                                    | Contact email                              | Sub-trade Work Category 3       |       |
| Contract Start<br>mm/dd/yyyy | - mm/dd/yyyy    | - Amo                                                                                              | Evaluator<br>Organization Name             | Sub-trade Work Category 3 Amoun |       |
|                              |                 |                                                                                                    | Evaluator full name (first & last)         |                                 |       |
|                              |                 |                                                                                                    |                                            |                                 |       |

This is what you will see when you access the project section of the application.

2

- 1. The table will keep track of the number of projects you enter. If you have to leave and are unable to finish entering the information for a project, the table will flag that record as incomplete <sup>①</sup>
- 2. You can list a total of 40 projects and this can be any combination of completed and in progress projects
- 3. Here is where you enter the project details. Completed projects will be 100%, your in-progress project "% complete" will vary depending on the state it's at.
- 4. You will list the categories of work you performed on this project here along with the dollar amount per category.
- 5. In this section you will list the owner of the property/project and their contact person, and the evaluator of the project (the one who can best evaluation your performance on the job) and their contact person.
- 6. This section is only used for General Building Construction (GBC). Here you will list your highest 3 subtrades on the project (each one must total a minimum of 5% of the Total Contract Amount). You may list your self-performed subtrades from section 4 again, if applicable.
- 7. If you have any notes on a project you would like to share with your compliance officer, you can write it in this notes section

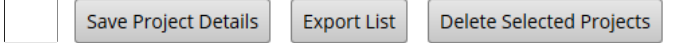

8. At the bottom of the projects listing you will find your Save button (Remember to save often as the table doesn't auto save) The Save button will also add lines for additional projects, if needed.

The Export List button lets you transfer the projects listed to an Excel spreadsheet

9a

Delete Selected Projects button removes projects by checking the checkbox at the beginning of the project

9. After saving your progress, if you missed information, the background of the project table will turn slightly red and the areas you missed will be highlighted in red.

9a. In this example we selected General Building Construction, didn't fill in the sub-trade work categories, and saved our work. The missing sections are highlighted.

| 3 | Project Status: Finished Project      |            | Work Category 1                 |          | Public Authority or Private Owner | Sub-trade Work Category 1 |        |
|---|---------------------------------------|------------|---------------------------------|----------|-----------------------------------|---------------------------|--------|
|   | Record Status:      Record Incomplete |            | General Building Construction 🗸 | 450,000  | Happy Home Owner                  | Sub-trade Work Category 1 | Amount |
|   | Two Story House Addition              |            | Work Category 2                 |          | Blu Cream                         | Sub-trade Work Category 2 |        |
|   | 753 Main Street Anytown               |            | ~                               | Amount   |                                   | Sub-trade Work Category 2 | Amount |
|   |                                       | N Complete | Work Category 3                 |          | cupcake@pretend.com               | Sub-trade Work Category 3 |        |
|   | I otal Contract Amount                | % Complete |                                 | American | Evaluator                         | Sub-trade Work Category 3 | Amount |
|   | 450,000                               | 100.00     | Ľ                               | Amount   | Mind Altering Construction        |                           |        |
|   | Contract Start Contract E             | End        |                                 |          |                                   |                           |        |
|   | 6/4/2018 - 1/2/202                    | 20         |                                 |          | Patrice Clearwater                |                           |        |
|   |                                       |            |                                 |          | pcwater@mac.com                   |                           |        |

| Project Status: Finished Project |            | Work Category 1                 |         | Public Authority or Private Owner | Sub-trade Work Category 1 |         |
|----------------------------------|------------|---------------------------------|---------|-----------------------------------|---------------------------|---------|
| Record Status: 🕲 Record Complete |            | General Building Construction 🗸 | 450,000 | Happy Home Owner                  | sitework                  | 22,500  |
| Two Story House Addition         |            | Work Category 2                 |         | Blu Cream                         | Sub-trade Work Category 2 |         |
| 752 Main Streat Anutown          |            | ~                               | Amount  |                                   | framing                   | 100,000 |
| Total Contract Amount            | % Complete | Work Category 3                 |         | cupcake@pretend.com               | Sub-trade Work Category 3 |         |
| 450.000                          | 100.00     | ×                               | Amount  | Evaluator                         | roofing                   | 95,000  |
|                                  | 100.00     |                                 | 1       | Mind Altering Construction        |                           |         |
| Contract Start Cor               | a (2020    |                                 |         | Patrice Clearwater                |                           |         |
| - 1                              | 21 2020    |                                 |         | newster@mac.com                   |                           |         |

Fill in the missing information, save it again and the record is now complete

9b. In the example below we did not enter the amount of our category of work, saved it and the record is flagged as incomplete

| Project Status: Finished Project |                                   | Work Category 1 |   | -     |
|----------------------------------|-----------------------------------|-----------------|---|-------|
| Record Status:      Record Incom | ecord Status: 🕕 Record Incomplete |                 | ~ | Amoun |
| Never Stopping Service Contra    | ct                                | Work Category 2 |   |       |
| SVC#15                           |                                   |                 | ~ | Amoun |
| Total Contract Amount            | % Complete                        | Work Category 3 |   |       |
| 250,000                          | 100.00                            |                 | ~ | Amoun |
| Contract Start                   | Contract End                      |                 |   |       |
| 1/1/2015                         | - 12/2/2019                       |                 |   |       |

| 2 | Project Status: Finished Project |            | Work Category 1 |          |
|---|----------------------------------|------------|-----------------|----------|
|   | Record Status: 🞯 Record Complete |            | Masonry         | × 85,000 |
|   | Never Stopping Service Contract  |            | Work Category 2 |          |
|   | SVC#15                           |            |                 | ✓ Amount |
|   | Total Contract Amount            | % Complete | Work Category 3 |          |
|   | 250,000                          | 100.00     |                 | ✓ Amount |
|   | Contract Start Contract E        | nd         | -               |          |
|   | 1/1/2015 - 12/2/20               | 19         |                 |          |

Fill in the missing information, save it again and the record is now complete

| Project [                                                                                                    | Details                                   | Work Categories                                                                                                    |        | Contacts                                                                                                    | Sub-trade Categor                                                                                                    | ies    |       |
|----------------------------------------------------------------------------------------------------|-------------------------------------------|----------------------------------------------------------------------------------------------------|--------|----------------------------------------------------------------------------------------------------|----------------------------------------------------------------------------------------------------|--------|-------|
| Ashmont Station Renovation                                                                                               |                                           | Work Category 1                                                                                                    |        | Public Authority or Private Owner                                                                                                    | Sub-trade Work Category 1                                                                                                    |        | Notes |
| DOT 1330 FC1                                                                                                    |                                           | Masonry ~                                                                                                    | Amount | Authority/owner name                                                                                                    | Sub-trade Work Category 1                                                                                                    | Amount |       |
| 001 1229 PC1                                                                                                    |                                           | Work Category 2                                                                                                    |        | Contact full name (first & last)                                                                                                    | Sub-trade Work Category 2                                                                                                    |        |       |
| Total Contract Amount                                                                                                    | % Complete                                | · · · · · · · · · · · · · · · · · · ·                                                                                                    | Amount |                                                                                                    | Sub-trade Work Category 2                                                                                                    | Amount |       |
| 375,000                                                                                                    | 100                                       | ~                                                                                                    |        | Contact email                                                                                                    | Sub-trade Work Category 3                                                                                                    |        |       |
| Contract Start Ci                                                                                                    | ontract End                               | Alarm Systems                                                                                                    | Amount | Evaluator                                                                                                    | Sub-trade Work Category 3                                                                                                    | Amount |       |
| 12/2/2019 - 2                                                                                                    | 2/11/2020                                 | Asbestos Removal                                                                                                    | J      | Organization Name                                                                                                    |                                                                                                    |        |       |
|                                                                                                    |                                           | Deleading                                                                                                    |        | Evaluator full name (first & last)                                                                                                    |                                                                                                    |        |       |
|                                                                                                    |                                           | Demolition                                                                                                    |        | Evaluator email                                                                                                    |                                                                                                    |        |       |
|                                                                                                    |                                           | Doors and Windows                                                                                                    |        |                                                                                                    |                                                                                                    |        |       |
| Project title                                                                                                    |                                           | Electrical                                                                                                    |        | Public Authority or Private Owner                                                                                                    | Sub-trade Work Category 1                                                                                                    |        | Notes |
| -                                                                                                    |                                           | Electronic Security Systems                                                                                                    | Amount | Authority/owner name                                                                                                    | Sub-trade Work Category 1                                                                                                    | Amount |       |
| Project number                                                                                                    |                                           | Elevators                                                                                                    |        | Contact full name (first & last)                                                                                                    | Sub-trade Work Category 2                                                                                                    |        |       |
|                                                                                                    | % Complete                                | Entergy Management System                                                                                                    | Amount |                                                                                                    | Sub-trade Work Category 2                                                                                                    | Amount |       |
| Total Contract Amount                                                                                                    |                                           |                                                                                                    |        | Constant consul                                                                                                    |                                                                                                    |        |       |
| Total Contract Amount<br>Numbers only                                                                                    | Numbers only                              | Fire Protection Sprinkler System                                                                                                    |        | Contact email                                                                                                    | Sub-trade Work Category 3                                                                                                    |        |       |
| Total Contract Amount Numbers only Contract Start C                                                                      | Numbers only                              | Fire Protection Sprinkler System                                                                                                    | Amount | Evaluator                                                                                                    | Sub-trade Work Category 3 Sub-trade Work Category 3                                                                               | Amount |       |
| Total Contract Amount           Numbers only           Contract Start         C           mm/dd/yyyy         -         I | Numbers only<br>ontract End<br>mm/dd/yyyy | Fire Protection Sprinkler System<br>Floor Covering<br>General Building Construction                                                                                                    | Amount | Evaluator Organization Name                                                                                                    | Sub-trade Work Category 3 Sub-trade Work Category 3                                                                               | Amount |       |
| Total Contract Amount Numbers only Contract Start C mm/dd/yyyy -                                                         | Numbers only<br>ontract End<br>mm/dd/yyyy | Fire Protection Sprinkler System<br>Floor Covering<br>General Building Construction<br>Historical Building Restoration                                                                           | Amount | Evaluator Organization Name Evaluator full name (first & last)                                                                                      | Sub-trade Work Category 3 Sub-trade Work Category 3                                                                               | Amount |       |
| Total Contract Amount Numbers only Contract Start Contract Start Comm/dd/yyyy -                                          | Numbers only<br>ontract End<br>mm/dd/yyyy | Fire Protection Sprinkler System<br>Floor Covering<br>General Building Construction<br>Historical Building Restoration<br>Historical Mascary                                                     | Amount | Contact email  Contact email  Conganization Name  Evaluator full name (first & last)  Evaluator email                                               | Sub-trade Work Category 3 Sub-trade Work Category 3                                                                               | Amount |       |
| Total Contract Amount Numbers only Contract Start Comm/dd/yyyy -                                                         | Numbers only<br>onrac End<br>mm/dd/yyyy   | Fue Protection Sprinkler System<br>Floor Covering<br>General Building Construction<br>Historical Building Restoration<br>Historical Masony<br>Historical Painting                                | Amount | Evaluator<br>Grganization Name<br>Evaluator full name (first & last)<br>Evaluator email                                                             | Sub-trade Work Category 3 Sub-trade Work Category 3 Sub-trade Work Category 3                                                     | Amount |       |
| Total Contract Amount Numbers only Contract Start C mm/dd/yyyy -                                                         | Numbers only                              | Fire Protection Sprinkler System<br>Floor Covering<br>General Building Construction<br>Historical Building Restoration<br>Historical Masonry<br>Historical Painting<br>Historical Roofing        | Amount | Evaluator  Grganization Name  Evaluator full name (first & last)  Evaluator email  Public Authority or Private Owner                                | Sub-trade Work Category 3 Sub-trade Work Category 3 Sub-trade Work Category 1                                                     | Amount | Notes |
| Total Contract Amount Numbers only Contract Start Contract Start Project title                                           | Numbers only                              | Fire Protection Sprinkler System<br>Fior Covering<br>General Building Construction<br>Historical Building Restoration<br>Historical Masonry<br>Historical Painting<br>Historical Roofing<br>HVAC | Amount | Contact email Evaluator Organization Name Evaluator full name (first & last) Evaluator email Public Authority or Private Owner Authority/owner name | Sub-trade Work Category 3 Sub-trade Work Category 3 Sub-trade Work Category 1 Sub-trade Work Category 1 Sub-trade Work Category 1 | Amount | Notes |

The Work Category section of the record is a drop-down menu The Sub-trade section can be entered by typing directly in the box

Now, let's look at a very nice and handy feature of our projects table.

Are you ready?

Being able to add both in-progress and completed projects on the same table you may want to see just the completed projects to make sure you have them all listed.

Now, there is a way!

10. Once you start entering in your projects this wonderful little box will appear and you will be able to uncheck the projects you don't want to see (yes, they are still there!)

| Sele | ect All Show Projects: 🗹 Finished 🗹 I | In-Progress |                 |        |                                   |                           | Sort By: Order/ | Date Entered |
|------|---------------------------------------|-------------|-----------------|--------|-----------------------------------|---------------------------|-----------------|--------------|
| Proj | ects                                  |             |                 |        |                                   |                           |                 |              |
|      | Project Deta                          | ils         | Work Categories |        | Contacts                          | Sub-trade Categorie       | es              |              |
| 1    | Project Status: In-Progress Project   |             | Work Category 1 |        | Public Authority or Private Owner | Sub-trade Work Category 1 |                 | Notes        |
|      | Record Status: 🕐 Record Complete      | Masonry ~   | 25,000          | The T  | Sub-trade Work Category 1         | Amount                    |                 |              |
|      | Ashmont Station Renovation            |             | Work Category 2 |        | Tap Red                           | Sub-trade Work Category 2 |                 |              |
|      | DOT 1229 fcc1                         |             |                 | Amount |                                   | Sub-trade Work Category 2 | Amount          |              |
|      | Total Contract Amount                 | % Complete  | Work Category 3 |        | redT@email.net                    | Sub-trade Work Category 3 |                 |              |
|      | 375.000                               | 85.00       | <b>~</b>        | Amount | Evaluator                         | Sub-trade Work Category 3 | Amount          |              |
|      | Contract State                        | and End     |                 |        | AEGWSW 2                          |                           |                 |              |
|      | 12/2/2019                             | 6/2010      |                 |        | Coco Black                        |                           |                 |              |
|      |                                       | 0/2019      |                 |        | blackCoco@nomail.com              |                           |                 |              |
| 2    | Project Status: Finished Project      |             | Work Category 1 |        | Public Authority or Private Owner | Sub-trade Work Category 1 |                 | Notes        |
|      | Record Status: 🖉 Record Complete      |             | Masonry 🗸       | 75,000 | Mind Altering Construction        | Sub-trade Work Category 1 | Amount          |              |
|      | Never stopping service contract       |             | Work Category 2 |        | sue laurel                        | Sub-trade Work Category 2 |                 |              |
|      | \$1/0#15                              |             |                 | Amount |                                   | Sub-trade Work Category 2 | Amount          |              |
|      | Total Contrast Amount                 | 0 Camalata  | Work Category 3 |        | slaurel@MAC.com                   | Sub-trade Work Category 3 |                 |              |
|      | 250.000                               | 100.00      | ~               | Amount | Evaluator                         | Sub-trade Work Category 3 | Amount          |              |
|      | 250,000                               | 100.00      |                 |        | Mind Altering Construction        |                           |                 |              |
|      | 1/1/2015 1/1                          | (2010       |                 |        | sue laurel                        |                           |                 |              |
|      |                                       | 2019        |                 |        |                                   |                           |                 |              |

11. If you want to see only the In-Progress projects, you have entered so far, make sure the Show Projects: In-Progress box is checked, and the Finished box is unchecked

| Sec        | tion Status                                                                           |                                                                                       |                                                 |
|------------|---------------------------------------------------------------------------------------|---------------------------------------------------------------------------------------|-------------------------------------------------|
| STA<br>REQ | TUS<br>UIREMENTS<br>ect All Show Projects:  Finished  In-Progress                     | Complete: 4 projects listed - 4 records con<br>A maximum of 40 records are permitted. | ıplete; 0 records incomplete                    |
| Pro        | Project Details                                                                       | Work Categories                                                                       | Contacts                                        |
|            | Project Status: <b>In-Progress Project</b><br>Record Status: ② <b>Record Complete</b> | Work Category 1 Demolition  V 150,135                                                 | Public Authority or Private Owner  SmallTown MA |
|            | Smalltown Town Hall Renovation AVN1502 233                                            | Work Category 2 Historical Building Restoration                                       | Petunia Cumberpott PCumberpott@smalltown-MA.gov |
|            | Total Contract Amount         % Complete           1,000,000         50,00            | Work Category 3                                                                       | Evaluator Rafter Construction                   |
|            | S/6/2019         -         8/14/2020                                                  |                                                                                       | Beam Steady Bsteady@nosmoke.com                 |

12. If you want to see only the finished projects, you have entered so far, make sure the Show Projects: Finished box is checked and In-Progress is unchecked

|                                                                                                    | Project Details                                                                             |                 | Work Categories                                                               |                   | Contacts                                                                                                   | Sub-trade Categori                                                                                                    | es                       |
|----------------------------------------------------------------------------------------------------|---------------------------------------------------------------------------------------------|-----------------|-------------------------------------------------------------------------------|-------------------|----------------------------------------------------------------------------------------------------|----------------------------------------------------------------------------------------------------|--------------------------|
| Project Statu                                                                                       | us: Finished Project                                                                        |                 | Work Category 1                                                               |                   | Public Authority or Private Owner                                                                          | Sub-trade Work Category 1                                                                                             |                          |
| Record Statu                                                                                        | us: 🕲 Record Complete                                                                       |                 | Masonry                                                                       | 25,000            | The T                                                                                                    | Sub-trade Work Category 1                                                                                             | Amou                     |
| Ashmont S                                                                                           | Station Renovation                                                                          |                 | Work Category 2                                                               |                   | Tap Red                                                                                                    | Sub-trade Work Category 2                                                                                             |                          |
| DOT 1229 F                                                                                          | EC1                                                                                         |                 | Demolition ~                                                                  | 175,000           |                                                                                                    | Sub-trade Work Category 2                                                                                             | Amou                     |
| Total Contract A                                                                                    | Amount                                                                                      | % Complete      | Work Category 3                                                               |                   | RedT@email.net                                                                                             | Sub-trade Work Category 3                                                                                             |                          |
| 375 000                                                                                             | PRIMARK.                                                                                    | 100.00          | -                                                                             | Amount            | Evaluator                                                                                                  | Sub-trade Work Category 3                                                                                             | Amour                    |
| Contract Stort                                                                                      | Contract                                                                                    | Ford            |                                                                               | 1                 | AEGWSW2                                                                                                    |                                                                                                    |                          |
| 12/2/2010                                                                                           | 2/11/                                                                                       | 2020            |                                                                               |                   | Coco Black                                                                                                 |                                                                                                    |                          |
| 12/2/2019                                                                                           | - 2/10                                                                                      | 1020            |                                                                               |                   | BlackCoco@nomail.com                                                                                       |                                                                                                    |                          |
| Project Statu                                                                                       | us: Finished Project                                                                        |                 | Work Category 1                                                               |                   | Public Authority or Private Owner                                                                          | Sub-trade Work Category 1                                                                                             |                          |
| Record Status: 📀 Record Complete                                                                    |                                                                                             | Masonry         | 85,000                                                                        | вна               | Sub-trade Work Category 1                                                                                  | Amou                                                                                                    |                          |
| Never Stopping Service Contract                                                                     |                                                                                             | Work Category 2 | Work Category 2                                                               |                   | Sub-trade Work Category 2                                                                                  |                                                                                                    |                          |
| SVC#15                                                                                              |                                                                                             |                 | ~                                                                             | Amount            |                                                                                                    | Sub-trade Work Category 2                                                                                             | Amour                    |
| Total Contract A                                                                                    | Amount                                                                                      | % Complete      | Work Category 3                                                               |                   | Sunshine@endlessdays.com                                                                                   | Sub-trade Work Category 3                                                                                             |                          |
| 250.000                                                                                             | consens.                                                                                    | 100.00          |                                                                               | Amount            | Evaluator                                                                                                  | Sub-trade Work Category 3                                                                                             | Amour                    |
| 1                                                                                                   | Contract                                                                                    | End             |                                                                               |                   | Mind Altering Construction                                                                                 |                                                                                                    |                          |
| Contract Start                                                                                      | - 12/2/                                                                                     | 2019            |                                                                               |                   | Sue Laurel                                                                                                 |                                                                                                    |                          |
| Contract Start                                                                                      |                                                                                             |                 |                                                                               |                   |                                                                                                    |                                                                                                    |                          |
| Contract Start 1/1/2015                                                                             |                                                                                             |                 |                                                                               |                   | slaurel@mac.com                                                                                            |                                                                                                    |                          |
| Contract Start<br>1/1/2015<br>Project Statu                                                         | us: Finished Project                                                                        |                 | Work Category 1                                                               |                   | slaurel@mac.com Public Authority or Private Owner                                                          | Sub-trade Work Category 1                                                                                             |                          |
| Project Statu<br>Record Statu                                                                       | us: Finished Project<br>us: 🕲 Record Complete                                               |                 | Work Category 1<br>General Building Construction                              | 450,000           | slaurel@mac.com Public Authority or Private Owner Happy Home Owner                                         | Sub-trade Work Category 1                                                                                             | 22,50                    |
| Project Statu<br>Record Statu                                                                       | us: Finished Project<br>us: ⓒ Record Complete<br>House Addition                             |                 | Work Category 1 General Building Construction Work Category 2                 | 450,000           | slaurel@mac.com Public Authority or Private Owner Happy Home Owner Blu Cream                               | Sub-trade Work Category 1<br>sitework<br>Sub-trade Work Category 2                                                    | 22,50                    |
| Contract Start 1/1/2015 Project Statu Record Statu Two Story I 753 Main S                           | us: Finished Project<br>us: @ Record Complete<br>House Addition                             |                 | Work Casegory 1 General Building Construction Work Casegory 2                 | 450,000           | slaurel@mac.com Public Authority or Private Owner Happy Home Owner Blu Cream                               | Sub-trade Work Category 1 sitework Sub-trade Work Category 2 framing                                                  | 22,50                    |
| Contract Start 1/1/2015 Project Statu Record Statu Two Story I 753 Main S Total Contract A          | us: Finished Project<br>us: @ Record Complete<br>House Addition<br>Street Anytown           | % Complete      | Work Category 1 General Building Construction Work Category 2 Work Category 3 | 450,000           | slaurel@mac.com Public Authority or Private Owner Happy Home Owner Blu Cream cupcake@pretend.com           | Sub-trade Work Category 1<br>sitework<br>Sub-trade Work Category 2<br>framing<br>Sub-trade Work Category 3            | 22,50                    |
| Contract Start 1/1/2015 Project Statu Record Statu Two Story I 753 Main Si Total Contract A 450 000 | us: Finished Project<br>us: @ Record Complete<br>House Addition<br>Street Anytown<br>Amount | % Complete      | Work Casegory 1 General Building Construction Work Casegory 2 Work Casegory 3 | 450,000<br>Amount | slaurel@mac.com Public Authority or Privase Owner Happy Home Owner Blu Cream cupcake@pretend.com Evaluasor | Sub-trade Work Category 1<br>sitework<br>Sub-trade Work Category 2<br>framing<br>Sub-trade Work Category 3<br>roofing | 22,50<br>100,00<br>95,00 |

One last thing that will make you smile -

You can export the projects list to an Excel document or print it to a PDF (perfect for the update statement!)

## Are YOU as excited as WE are?